# MOBIL LINE

## Senderliste bearbeiten und übertragen

#### ACHTUNG:

Diese Anleitung ist nur für den Softwarestand ab Mitte 2013. Der Menübildschirm muss mit dem unteren Bild identisch sein, ansonsten fragen Sie bitte nach der entsprechenden Anleitung für Ihre Menüversion.

### Senderliste vom TV auf USB-Stick überspielen

- 1. USB-Stick einstecken
- 2. Einschalten
- 3. "MENU" Taste auf der Fernbedienung drücken
- 4. Nach rechts auf das Schutzmenü (Schloss-Symbol) navigieren
- 5. 2x "ENTER" auf der Fernbedienung drücken
- 6. Passwort "0000" eingeben
- 7. "Hotel Mode" wählen
- 8. "Hotel Mode" mit der Pfeiltaste auf "Ein" setzen
- 9. "Datenbank exportieren" mit "Enter" auswählen

**ACHTUNG:** Jetzt passiert nichts mehr – bitte warten Sie bis die Bestätigung unterhalb des Menüs angezeigt wird: Datenbank erfolgreich exportiert.

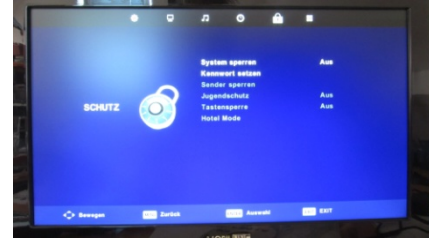

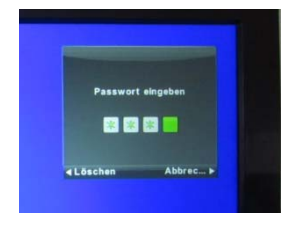

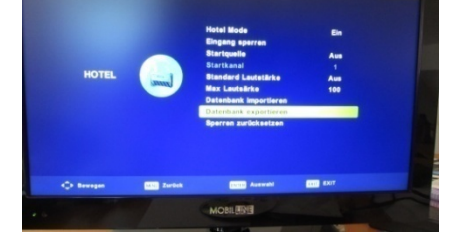

## Senderliste vom Rechner auf USB-Stick überspielen

Satellitenliste in das TV-Gerät importieren erfolgt bis zum Punkt 8 analog zum Exportieren:

9.Datenbank importieren" mit "Enter" auswählen

**ACHTUNG:** Jetzt passiert nichts mehr – bitte warten Sie bis sich das Gerät ausschaltet. Die Senderliste ist nun erfolgreich importiert worden.

Beim Übertragen der Senderliste werden ebenfalls die Transponder übertragen. Man kann sich also eine kundenbezogene Senderliste anlegen.

**Hinweis:** Es werden 2 Dateien exportiert (CSV und DAT). Die CSV Datei kann in einem Tabellen Kalkulationsprogramm editiert werden. (nächste Seite)

www.mobilline24.de

## **ML-TV2013**

# MOBIL LINE

## Senderliste bearbeiten

Öffnen Sie die CSV Datei mit einem Doppelklick.

Nun können Sie die Senderplätze einfach zeilenweise ab Zeile 4 verschieben indem Sie eine Zeile ausschneiden und an dem gewünschten Platz wieder einfügen.

### Achtung:

Die Zeilen 1-3 dürfen nicht verschoben werden.

**Tipp:** Standardmäßig ist nur die Senderliste für Astra19.2 hinterlegt. Wenn Sie mehrere Satelliten nutzen, führen Sie vor dem Export einen Sendersuchlauf für den gewünschten Satelliten durch. Die gefundenen Sender werden an die Liste angehängt.

Wenn alle Sender ihren bevorzugten Platz haben, wird die Datei wieder abgespeichert. Hierbei ist es wichtig, dass der Dateiname erhalten bleibt. Laden Sie nun die beiden Dateien wieder auf den USB-Stick und übertragen die neu sortierte Liste auf das TV Gerät. Es ist wichtig, dass immer die beiden Dateien übertragen werden.

| 9        | 9 - 0                                                          | × 🖨 2↓            | X↓ ሷ 🆑       | 3• 3     | ' <b></b> * %' ( | DVBS.             |                           | 1 23  |
|----------|----------------------------------------------------------------|-------------------|--------------|----------|------------------|-------------------|---------------------------|-------|
|          | Start Einfü                                                    | ige Seitenla      | Formelr   Da | iten   U | berpri Ansi      | cht   Add-Ins   A | crobal                    | - ¤ X |
|          |                                                                | A                 | -            | %        | A                |                   | $\Sigma = \frac{2}{2}Y =$ |       |
| E        | infügen 🚽                                                      | Schriftart Au     | srichtung    | Zahl     | Formatvorla      | gen Zellen        | <b>⊎</b> * #a *           |       |
| 7        | * 🍑                                                            | *                 | *            | *        | -                | -                 | ∠*<br>Reach aitem         |       |
| ZWIS     | chenablage 🚥                                                   |                   |              |          |                  |                   | bearbeiten                |       |
| _        | A29                                                            | <del>-</del> (0   | Ĵx.          | 138,     | SWR BW HI        | ,DTV,             |                           | *     |
|          | А                                                              | В                 | С            |          | D                | E                 | F                         | 4     |
| 1        | S2 Program Data!                                               |                   |              |          |                  |                   |                           |       |
| 2        | NOTE: Service Type and Physically Position are forbade editing |                   |              |          |                  |                   |                           | _     |
| 3        | LCN,Channel                                                    | Name,Servi        | ce Type,[l   | BJ       |                  |                   |                           |       |
| 4        | 136,Das Erste                                                  | HD,DIV,           |              |          |                  |                   |                           |       |
| 5        | 85,20F HD ,D1                                                  | IV,               |              |          |                  |                   |                           |       |
| 7        | 130, NDR FS St<br>475 kabal ain                                |                   |              |          |                  |                   |                           |       |
| 0        | 473,Kaperein<br>202 pti telou                                  | s,DIV,            |              |          |                  |                   |                           |       |
| 0        | 472 SAT 1 DT                                                   | 151011,DTV,       |              |          |                  |                   |                           |       |
| 10       | 473,3A1.1,D1<br>442 SIXX DTV                                   | •,                |              |          |                  |                   |                           |       |
| 11       | 474 ProSiehe                                                   | n DTV             |              |          |                  |                   |                           |       |
| 12       | 294 RTI 2 DTV                                                  | /                 |              |          |                  |                   |                           |       |
| 13       | 296 VOX DTV                                                    | ,                 |              |          |                  |                   |                           |       |
| 14       | 295.SUPER RT                                                   | ,<br>L.DTV.       |              |          |                  |                   |                           |       |
| 15       | 851.3sat HD .F                                                 | DTV.              |              |          |                  |                   |                           |       |
| 16       | 1271.TELE 5 .D                                                 | DTV.              |              |          |                  |                   |                           |       |
| 17       | 439, DAS VIER                                                  | TE ,DTV,          |              |          |                  |                   |                           |       |
| 18       | 300,RTLNITRC                                                   | ,DTV,             |              |          |                  |                   |                           |       |
| 19       | 477,SAT.1 Gol                                                  | d ,DTV,           |              |          |                  |                   |                           |       |
| 20       | 137, arte HD , [                                               | DTV,              |              |          |                  |                   |                           |       |
| 21       | 6, ANIXE HD , D                                                | DTV,              |              |          |                  |                   |                           |       |
| 22       | 310,Eurosport                                                  | t Deutschlar      | nd ,DTV,     |          |                  |                   |                           |       |
| 23       | 1268,SPORT1                                                    | ,DTV,             |              |          |                  |                   |                           |       |
| 24       | 1100, NICK/CC                                                  | MEDY ,DTV         | ,            |          |                  |                   |                           |       |
| 25       | 852,KIKA HD ,                                                  | DTV,              |              |          |                  |                   |                           |       |
| 26       | 152,BR Nord H                                                  | HD ,DTV,          |              |          |                  |                   |                           |       |
| 27       | 211,hr-fernse                                                  | hen ,DTV,         |              |          |                  |                   |                           |       |
| 28       | 269,MDR Sach                                                   | isen ,DTV,        |              |          |                  |                   |                           |       |
| 29       | 138,SWR BW                                                     | HD ,DTV,          |              |          |                  |                   |                           |       |
| 30       | 426,WDR HD [                                                   | Düsseldorf ,      | DTV,         |          |                  |                   |                           |       |
| 31       | 263,rbb Berlin                                                 | DTV, DTV,         |              |          |                  |                   |                           |       |
| 32       | 87,zdf.kultur                                                  | HU ,DTV,          |              |          |                  |                   |                           |       |
| 33       | 86,zdf_neo Hi                                                  | U,DTV,            |              |          |                  |                   |                           |       |
| 34       | 853,ZDFinto H                                                  | IU, UIV,          |              |          |                  |                   |                           |       |
| 55<br>26 | 433,EINSTESTIV                                                 | rai HD ,DTV,<br>N |              |          |                  |                   |                           |       |
| 30<br>27 | 2,EINSPIUS,DI                                                  | V,<br>DA DTV      |              |          |                  |                   |                           |       |
| 4 4      | ► ► DVBS_                                                      | Program /         | 2            |          | 14               |                   |                           | ▶ []  |
| Bere     | it                                                             |                   |              |          |                  | 100 % (=)-        |                           | -+    |

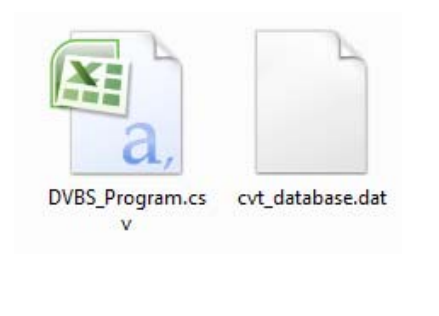

## Software Update

Schalten den Fernseher mit dem Schalter am Gerät aus!

- 1. Übertragen Sie die Datei (*z.B. CVT\_308B.bin*) auf einen leeren USB-Stick.
- 2. Stecken Sie den USB in den USB-Port am TV
- 3. Schalten Sie den Fernseher mit dem Schalter am Gerät an.
- 4. Warten Sie ca. 60 Sekunden bis die rote LED am Gerät dauerhaft blinkt.
- 5. Nun können Sie das Gerät mit neuer Software nutzen.

www.mobilline24.de

Tel. +49 (0)40 60449872 Fax +49 (0)40 60449875 kontakt@mobilline.net